## 輕鬆購物五步曲

只需按著這5個步驟,你就可以輕輕鬆鬆地完成享受一站式購物的樂趣

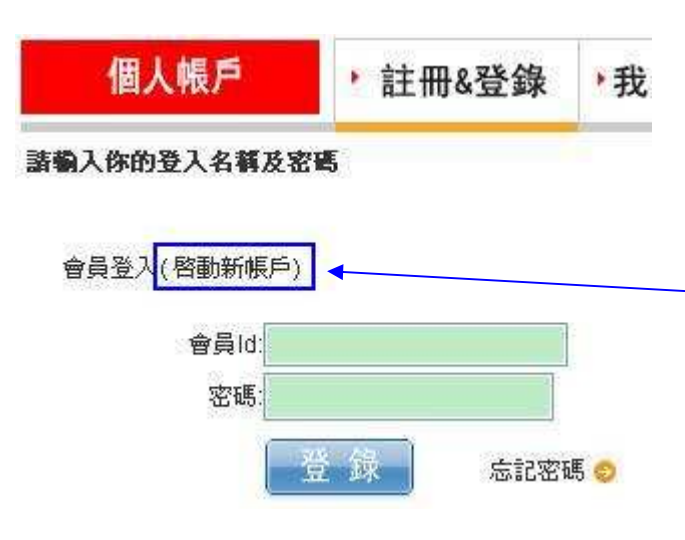

#### 步驟一

購物前請先註冊成爲會員,你只需 提供簡單的登入資料及電郵地 址,然後在登入版面中輸入在會員 確認電郵中得到的登入資料及<mark>啓</u> 用序號即成。</mark>

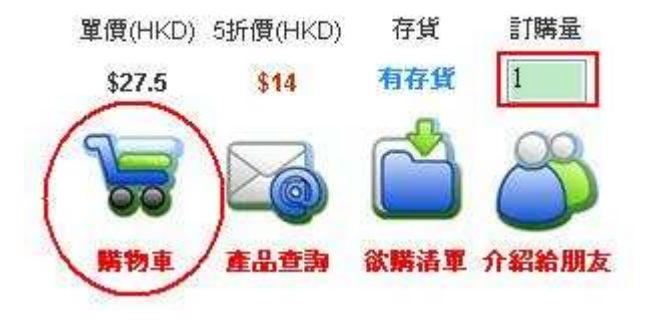

#### 步驟二

如你打算購買此產品,請在紅色方 格中輸入「欲購數量」及按「放入 購物車」,然後繼續選購其他產品

| I (V          | 購物車) | < 欲購 | 清單    | <u>中文</u> |
|---------------|------|------|-------|-----------|
| 戲量            | 單價   | 金額   |       |           |
| 60            | 6.5  | 390  |       |           |
|               |      | 貨幣:  | HKD   |           |
|               |      | 金額:  | 390.0 |           |
| VIP折扣:        |      |      | 19.5  |           |
| 小計:           |      |      | 370.5 |           |
| 送貨費:          |      |      | 50.0  |           |
| 使用積分:         |      |      | 0.0   |           |
| 總額:           |      |      | 420.5 |           |
| 本次消費可寫會員賺取積分: |      |      | 3.0   | i i       |

付款

#### 步驟三

當你打算結帳時,請按右上角的 「**購物車」**按鈕,電腦會自動計算 相關的金額,如沒有問題請按「付 款」。

韵

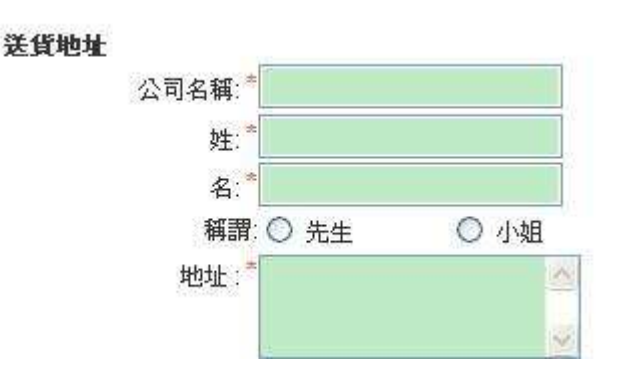

#### 步驟四

請輸入送貨地址及按指示輸入 相關資料及心目中的送貨日 期,我們會盡量安排。

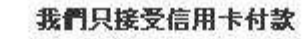

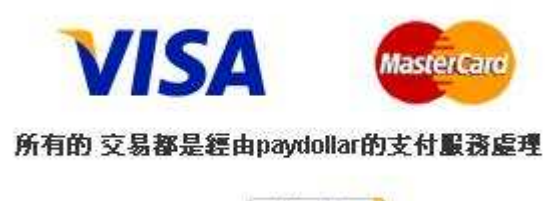

繼續

### 步驟五 最後請按付款指示輸入相關資 料就會完成交易,<u>所有交易資料</u> 亦會作加密處理,防止資料外 逸。送貨前你亦會收到一個電 話,以核實貨運安排。

# 如何知道訂單已成功交易?

- 當你透過信用卡付款時,你會收到由付款易(Paydollar)發出的交易確認的通知
- 你會收到一個由我們發出的確認交易的電郵,詳列有關的貨物清單、交易金額及送貨地址
- 你的「訂單歷史」亦會出現相關的交易資料以作記錄

如在購物過程中有任何疑問,,請電郵至 <u>ebuy@ypt.com.hk</u>查詢或於辦公時間內 致電給我們的職員。